# ONLINE CONF 手順書

ポスター発表登録

株式会社AGRI SMILE ONLINE CONF事務局

#### ポスター発表登録の手順

手順

ログインし、ダッシュボード⇒ポスター発表⇒編集 に移動する。
必要資料をアップロード

#### 1. ログインし、ダッシュボード⇒ポスター発表⇒編集 に移動する。

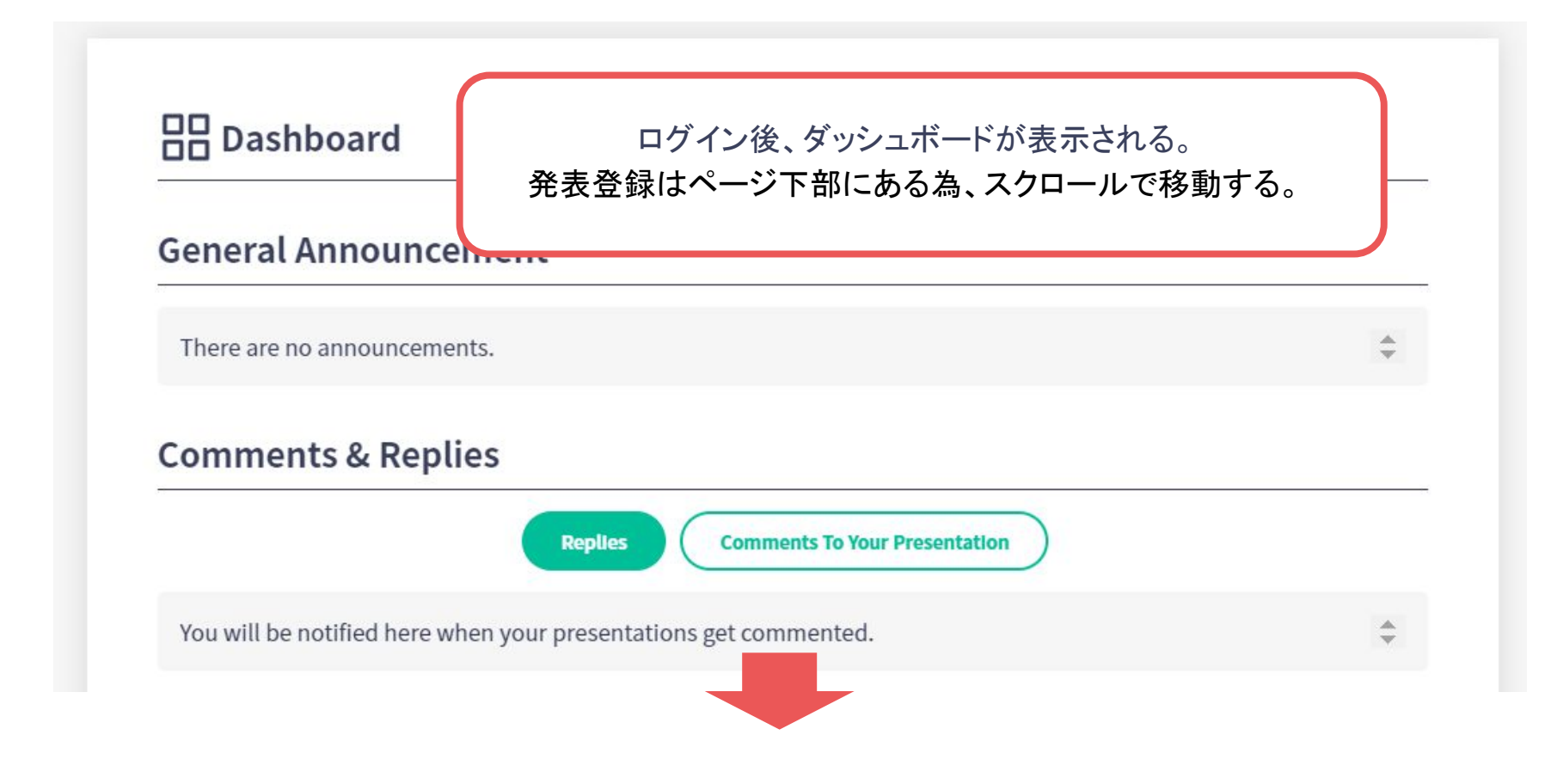

#### 1. ログインし、ダッシュボード⇒ポスター発表⇒編集 に移動する。

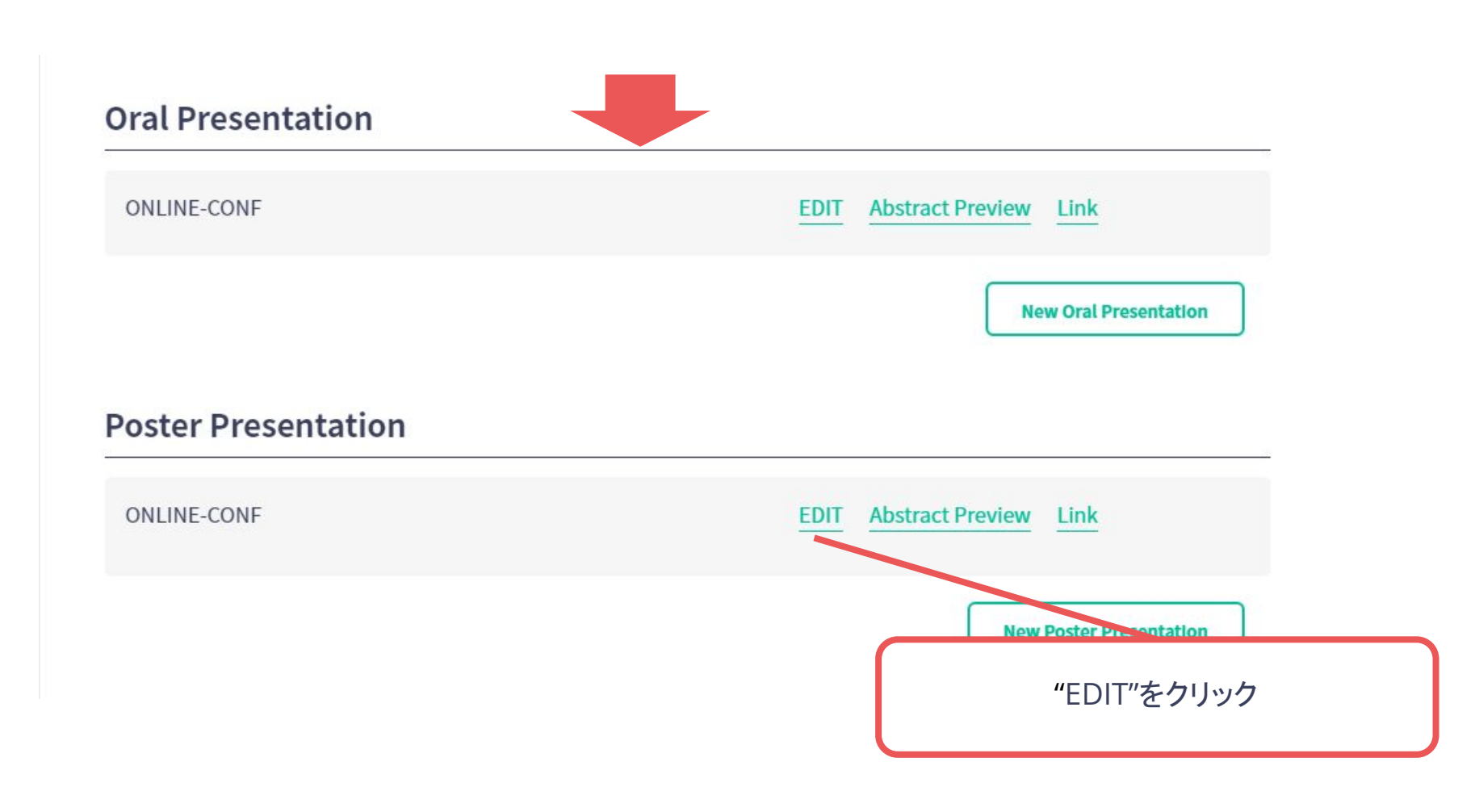

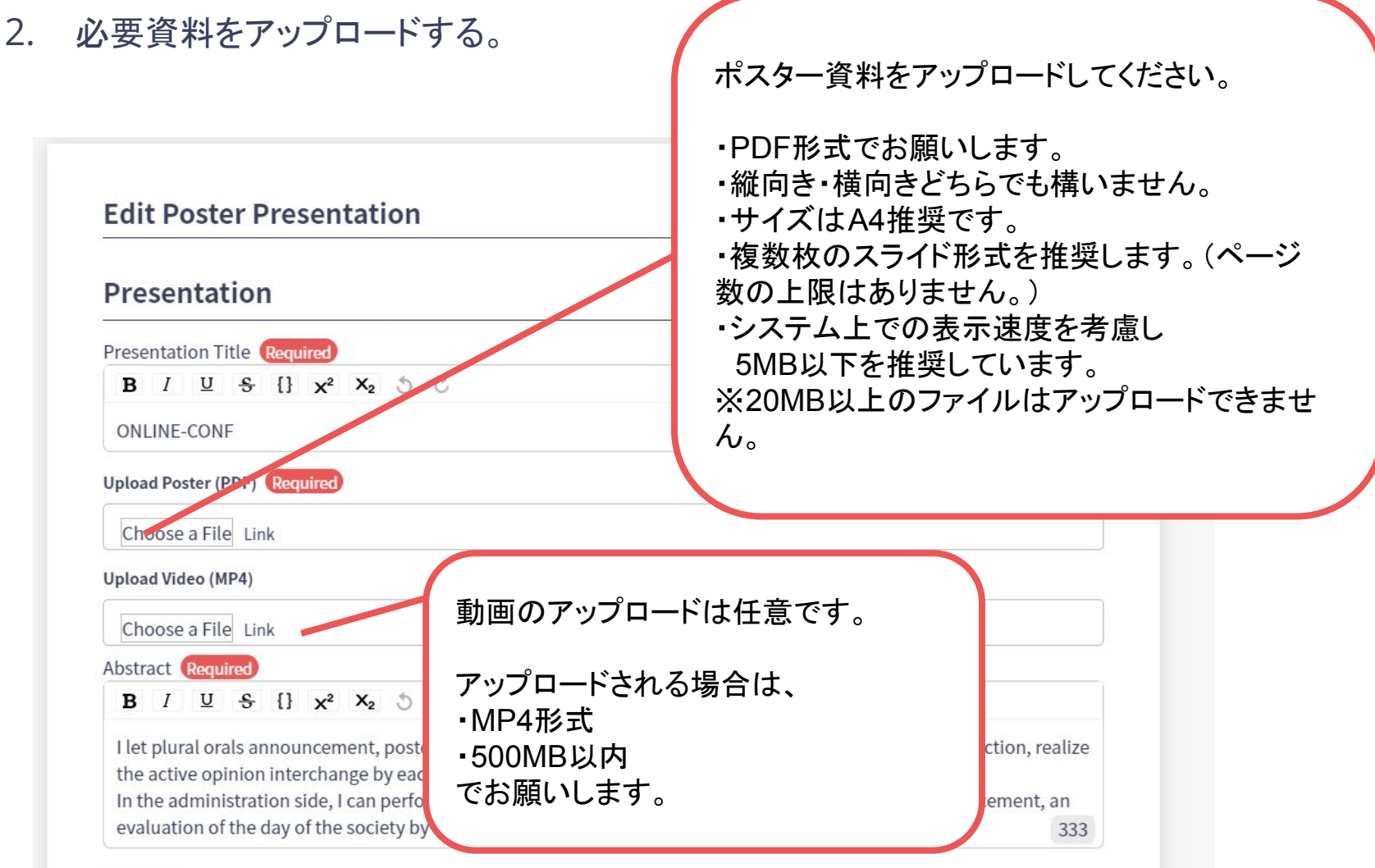

Language

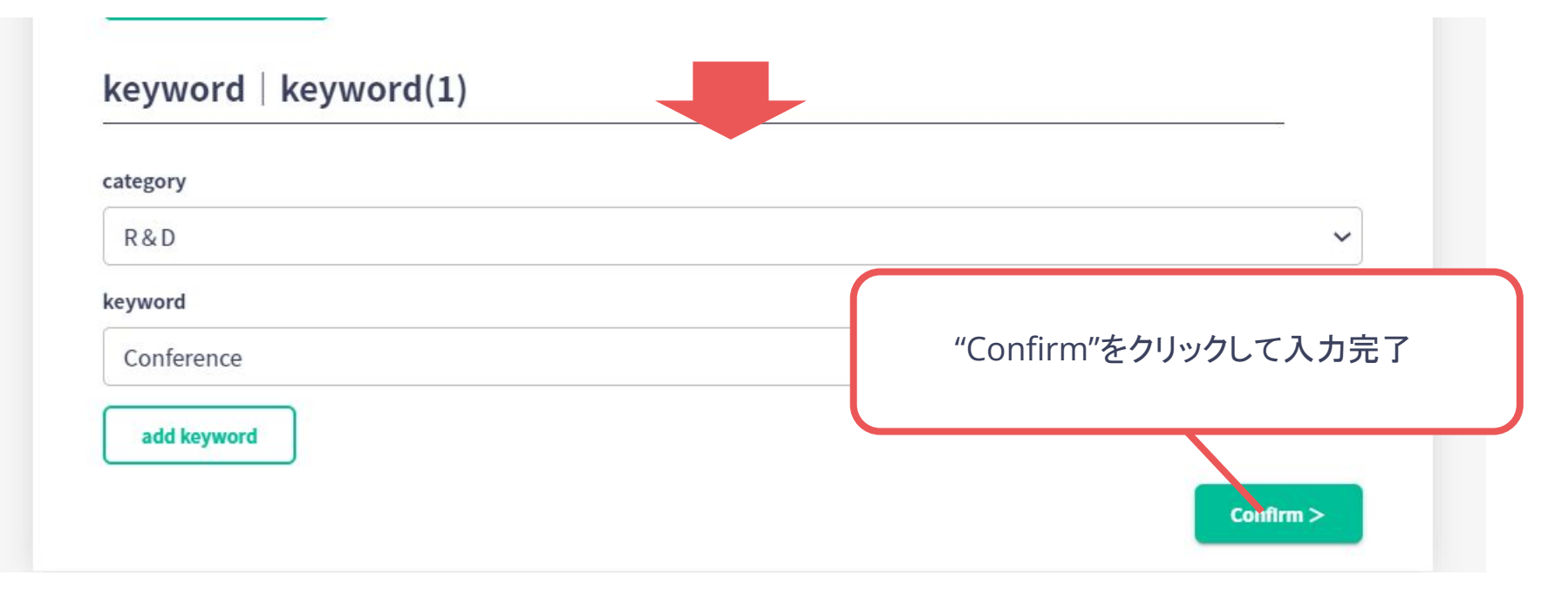